## 如何变更基层工作单位账号管理员的身份信息

一、登录新疆专业技术人员管理平台后,输入用户名、密码和验证码 后,点击"如果您需要变更当前账号的身份信息,请点击这里"这个 按钮。

| 您好, 💼 🖹 , 请选择以下方式完成实名认证                                                                                                    |
|----------------------------------------------------------------------------------------------------|
| 为严格贯彻落实国家互联网信息办公室印发的《互联网用户账号信息管理规定》及相关法律条文中关于用户实名认证的相关要求,根据国家工信部、通信管理局、公<br>安机关等监管部门的相关规定,新疆专业技术人员管理平台现需用户提供真实身份信息进行注册,若有冒用他人身份信息、组织机构、进行虚假注册的人员,将暂停<br>提供服务。 请您使用真实身份信息(65232819*****0042)进行认证。如何操作?请点击这里 |
| 如果您需要变更当前账号的身份信息,请点击这里                                                                                                    |
| 请注意:实名认证后会根据您的真实身份信息更新账号相关信息,如姓名、身份证号码等;如果信息有误,请您选择其他认证方式 <b>更新本平台实名认证信息</b> ,或前往<br>认证方式对应的平台变更您的身份信息,然后返回 <b>本平台更新实名认证信息。如何更新本平台实名认证信息,请点击这里</b>                                                         |
| 当前账号超过14天未登录,请重新认证!                                                                                                    |
| 电子社保卡 新疆政务服务网(请选择个人登录)                                                                                                    |
| ©2012-2024 新疆专业技术人员管理平台                                                                                                    |

二、此界面需要上传单位有效证件(营业执照或事业单位法人证书)、 统一社会信用代码证号和填写并加盖过公章的授权书,授权书中的帐 号管理员身份信息需与系统中填写新管理员信息保持一致,填写并上 传附件后,确认无误后,点击"提交"按钮。

|                                                                                                    | ②基层单位账号申诉工单                                                                                                    |    |
|----------------------------------------------------------------------------------------------------|----------------------------------------------------------------------------------------------------|----|
|                                                                                                    |                                                                                                    |    |
|                                                                                                    |                                                                                                    |    |
| 温馨提示:<br>1. 营业执照附件大小不<br>2. 营业执照附件可以员<br>3. 推荐使用 Google CP<br>4. 中诉结果一般会在2-<br>5. 如果您的单位平台中<br>6. 点击此处下载【授权 | 5組过2M。<br>相相關或者目描,但必須見單色。请勿正反顧例、轉期等。<br>hrome 或义質認認識,请勿使用360割認識。<br>个工作内以場位的形式要送到您的手机号上,请注意查收<br>中的名称发生了变更,请上传【单位名称变更证明材料】附件<br>又书】 橡板 |    |
| 请先上传附件                                                                                                    | 宫山丸照(单位法人证书)* 单位名称变更证明材料 授权书*                                                                                                    |    |
|                                                                                                    |                                                                                                    | 0% |
| 单位编号:                                                                                                    |                                                                                                    | 0% |
| 单位编号:                                                                                                    | DWE 3 4                                                                                                    | 0% |
| 单位编号:<br>单位名称:<br>统一社会信用代码:                                                                                 | DWE 3 4 日<br>新疆第 4 公司<br>9165° (N                                                                                                    | 0% |
| 单位编号:<br>单位名称:<br>统一社会信用代码:<br>经办人姓名:                                                                       | DWE 0                                                                                                    | 0% |
| 单位编号:<br>单位名称:<br>统一社会信用代码:<br>经办人姓名:<br>经办人身份证号码:                                                          | DWE     SY(領象 公司     Sy(領象 (N))                                                                                                    | 0% |

三、此界面提示用户,单位帐号申诉成功,需等待系统审核,审核通 过后,将自动发送账号和密码到帐号管理员手机上。

| 新疆专业技术人员管理平台 业务办理                                                   | 返回平台首页 |
|---------------------------------------------------------------------|--------|
| ②基层单位账号申诉工单                                                         |        |
| 1、填写工单 2、提交成功                                                       |        |
| ■ ② 恭喜怨,您的【②基层单位账号申诉工单】提交成功,请等待审核                                   |        |
| 工单编号: ZCGD00327029                                                  |        |
| 预计时间: 根据您所提供材料的可识别度、完整度,办理时间会不同。我们将在2—48小时内(工作日)审核您的材料,不要重复申诉。谢谢配合。 |        |
| 请可以返回到 找回账号首页 ,单击【我要查询账号找回(工单)办理进度】按钮                               |        |
|                                                                     |        |
|                                                                     |        |
|                                                                     |        |
|                                                                     |        |
| ©2012-2024 新疆专业技术人员管理平台                                             |        |

四、按手机收到的用户和密码登录平台,登录成功后,再通过"电子 社保卡"或"新疆政务服务网(请选择个人登录)"对账号重新进行 实名认证,认证成功,进入系统,在"系统设置\账号绑定"删除原 帐号管理员的微信帐号绑定。

| 新疆专业技术人员管理平台 自治区本级 > _ |     | 我的主页   系统设   |    |                              | 新电宏业 🗸 🛛 在线问答      | 退出 |
|------------------------|-----|--------------|----|------------------------------|--------------------|----|
| 系统设置 -                 | 我的则 | 长号绑定的第三平台的账号 |    |                              |                    |    |
| *****                  | 序号  | 第三方平台名称      | 昵称 | 登录身份                         | 添加时间               |    |
|                        | 1   | 微信帐号         | ζ. | ociwEwVnOZA41aztN4TvCGKXAYdg | 2024/9/25 10:44:01 | 删除 |
| 我的信息                   | 2   | 微信公众平台       |    | otNP8v0nemiSabnBoz1IIRv0X7Ig | 2024/9/24 13:22:17 | 删除 |
| 我的用户                   |     |              |    |                              |                    |    |
| 账号绑定                   |     |              |    |                              |                    |    |
| 修改密码                   |     |              |    |                              |                    |    |

五、按下图所示微信绑定现任帐号管理员的手机号码,绑定成功后,

## 管理员信息变更结束。

|                         | 我的主页       | 系统设置                     |             |       | 新 <b>新</b> 新 v 在线问答 | 退出 |  |  |  |
|-------------------------|------------|--------------------------|-------------|-------|---------------------|----|--|--|--|
| 系统设置 -                  | 我的账号绑定的第三平 | 2台的账号 0                  |             |       |                     |    |  |  |  |
| *****                   | 序号         | 第三方平台名称                  | 昵称          | 登录身份  | 添加时间                |    |  |  |  |
| 天于我们」                   |            | 您还没有绑定任何第二方账号,如何绑定请单击这里。 |             |       |                     |    |  |  |  |
| 账号绑定                    |            | 3 我要绑定微信                 | 公众号,单击这里显示: | 二维码   |                     |    |  |  |  |
| 修改密码                    |            |                          |             |       |                     |    |  |  |  |
| 新疆专业技术人员管理平台<br>自治区本级 v | 我的主页       | 系统设置                     |             |       | ────── ∨ 在线问答       | 退出 |  |  |  |
| 系统设置 -                  | 我的账号绑定的第三平 | 台的账号                     |             |       |                     |    |  |  |  |
| 关于我们                    | 序号         | 第三方平台名称                  | 昵称          | 登录身份  | 添加时间                |    |  |  |  |
|                         |            | 您还没有绑定任何第                | 第三方账号,如何绑定请 | 单击这里。 |                     |    |  |  |  |
| 账号绑定                    |            | 我要绑定微信                   | 公众号,单击这里显示二 | 二维码   | - 王机御信曰四            |    |  |  |  |
| 修改密码                    |            |                          |             |       |                     |    |  |  |  |
|                         |            |                          |             |       |                     |    |  |  |  |

六、也可通过原账号管理员登录平台后,在系统设置里通过变更单位 管理员用户名、姓名、电子邮箱和身份份证号码完成帐号管理员的身 份信息变更。

| 新疆专业技术人员管理平台<br>自治区本级 > | 我的主页                | 系统设置                |         | ↓ 1 v 在线问答 退出 |
|-------------------------|---------------------|---------------------|---------|---------------|
| 系统设置 –                  | <b>用户系统信息</b> 版本: 0 |                     |         |               |
| 关于我们                    | 用户编号:               | ΥНВ                 | 用户名:    | 新furiana., 变更 |
|                         | 注册时间:               | 2024/10/21 17:19:20 | 最近登录lp: |               |
| 账号绑定                    | 单位编号:               | DWB 26              | 单位名称:   | 新疆            |
| 修改密码                    | 由珍箱:                | 838 q.com 变更        | 身份证号码:  | 新电1 变更        |
|                         | 请如实填写以下信息           |                     |         |               |
|                         | 姓名:                 | 生_式变更               | 民族:     | 请选择 >         |
|                         | 手机号码:               | 136 315             | 联系电话:   | 099 295       |
|                         |                     | f                   | 来存      |               |

(一) 变更用户名: 可以变更账号登录时所使用的用户名

| 新疆专业技术人员管理平台<br>自治区本级 > _ | 我的主页         | 系统设置                |         |          | <i>第</i> ──── / 在线问答 | 退出 |
|---------------------------|--------------|---------------------|---------|----------|----------------------|----|
| 系统设置 –                    | 用户系统信息 版本: 0 |                     |         |          |                      |    |
| 关于我们                      | 用户编号:        | YHE                 | 用户名:    | 新电宏业1 变更 |                      |    |
|                           | 注册时间:        | 2024/10/21 17:19:20 | 最近登录lp: |          |                      |    |
| 账号绑定                      | 单位编号:        | DWL 26              | 单位名称:   | 新疆新具     | 公司                   |    |
| 修改密码                      | 邮箱:          | 838 n 变更            | 身份证号码:  | 新 1 变更   |                      |    |
|                           | 请如实填写以下信息    |                     |         |          |                      |    |
|                           | 姓名:          | <u>朱_</u> 式变更       | 民族:     | 请选择      | ~                    |    |
|                           | 手机号码:        | 136 5               | 联系电话:   | 099 95   |                      |    |
|                           |              | ß                   | 碎       |          |                      |    |

## 🐼 新疆专业技术人员管理平台

| 》》 利道 🤝                    |                                                           |  |
|----------------------------|-----------------------------------------------------------|--|
|                            | 变更您的用户名                                                   |  |
| 提示: 用户名一个年度<br>提示: 申请人建议使用 | 识可以修改一次,请您谨慎输入。<br>迫势位证号码,基层单位建议使用 <del>统一</del> 社会信用代码。  |  |
| 当前用户名:                     | : 新一世1                                                    |  |
| 输入新的用户名:                   | 用户名必须在4~32个字符之间                                           |  |
| 验证码:                       | 看不清,单击验证码图片 22 ↓ 92 ● ● ● ● ● ● ● ● ● ● ● ● ● ● ● ● ● ● ● |  |

返回首页 已有账户,马上登录

## (二)变更邮箱:可以变更单位账号员注册时所使用的电子邮箱

| 新疆专业技术人员管理平台<br>自治区本级 V | 3<br>我的主页           | 系统设置                |   |         | \$21 v   | 在线问答 | 退出 |
|-------------------------|---------------------|---------------------|---|---------|----------|------|----|
| 系统设置 -                  | <b>用户系统信息</b> 版本: 0 |                     |   |         |          |      |    |
| 关于我们                    | 用户编号:               | YHB! 959            |   | 用户名:    | 新t1 变更   |      |    |
|                         | 注册时间:               | 2024/10/21 17:19:20 |   | 最近登录lp: |          |      |    |
| 账号绑定                    | 单位编号:               | DV. 326             |   | 单位名称:   | 新疆急      |      |    |
| 修改密码                    | 邮箱:                 | 838com 变更           |   | 身份证号码:  | 新 1 变更   |      |    |
|                         | 请如实填写以下信息           |                     | 1 |         |          |      |    |
|                         | 姓名:                 | 织 飞变更               |   | 民族:     | 请选择    ~ |      |    |
|                         | 手机号码:               | 13€ 315             |   | 联系电话:   | 099      |      |    |
|                         |                     |                     | ſ | 存       |          |      |    |

| 新疆专业技术人员管理平台                                                                                                    | 返回首页 已有账户,马上登录 |
|----------------------------------------------------------------------------------------------------|----------------|
| 验证(变更)邮箱                                                                                                    |                |
| 提示,邮件可能会被当做广告邮件误拦截,请注意检查您的邮箱的垃圾箱,验证码有效期为30分钟,请您及时操作!<br>邮箱: 83839366 @ qq.com > 获取验证码<br>验证码: 请输入我们注您(邮箱)里面发送的验证码。 |                |
| (\$7.47                                                                                                    |                |

(三)变更姓名:可以变更单位账号管理员姓名

| 新疆专业技术人员管理平台<br>自治区本级 > | 我的主页                | 系统设置                |         | 象         |
|-------------------------|---------------------|---------------------|---------|-----------|
| 系统设置 -                  | <b>用户系统信息</b> 版本: 0 |                     |         |           |
| 关于我们                    | 用户编号:               | YHBH                | 用户名:    | 新 21 变更   |
|                         | 注册时间:               | 2024/10/21 17:19:20 | 最近登录lp: |           |
| 账号绑定                    | 单位编号:               | DWBH 5              | 单位名称:   | 新疆新       |
| 修改密码                    | 邮箱:                 | 838com 变更           | 身份证号码:  | 新6。 (1 变更 |
|                         | 请如实填写以下信息           |                     |         |           |
|                         | 姓名:                 | 朱显此变更               | 民族:     | 请选择 ~     |
|                         | 手机号码:               | 136 15              | 联系电话:   | 09995     |
|                         |                     | 保                   | 符       |           |

管理员用自己手机对应不同程序的扫码功能扫一扫电子社保卡或新 疆政务服务网二维码以重新完成实名认证实现成功变更管理员,比如 电子社保卡二维码需要用手机上电子社保卡 APP 程序登录后的扫一 扫功能,新疆政务服务网二维码则需要手机微信登录新疆政务服务网 小程序扫一扫功能。

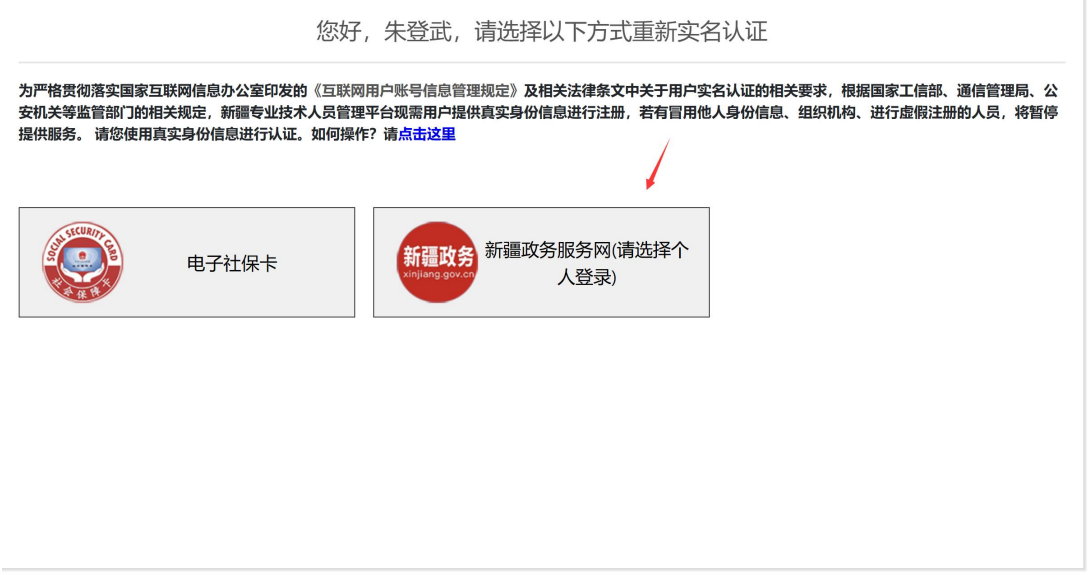

©2012-2024 新疆专业技术人员管理平台

四、变更身份证号码:可以变更单位账号管理员的身份证号码

| 新疆专业技术人员管理平台<br>自治区本级 v              | 我的主页                                    | 系统设置                                             | Freedood A                             | "1 ∨ 在线问答                                        | 退出 |
|--------------------------------------|-----------------------------------------|--------------------------------------------------|----------------------------------------|--------------------------------------------------|----|
| 系统设置 -                               | <b>用户系统信息</b> 版本:0                      |                                                  |                                        |                                                  |    |
| 关于我们                                 | 用户编号:                                   | YHB 959                                          | 用户名:                                   | 新 <sup></sup>                                    |    |
| 能已细白                                 | 注册时间:                                   | 2024/10/21 17:19:20                              | 最近登录lp:                                |                                                  |    |
| ANG SHOLE                            | 单位编号:                                   | DW826                                            | 单位名称:                                  | 新疆新有限公司                                          |    |
| 修改密码                                 | 邮箱:                                     | 838                                              | 身份证号码:                                 | 新电 21 变更                                         |    |
|                                      | 请如实填写以下信息                               |                                                  |                                        |                                                  |    |
|                                      | 姓名:                                     | 朱 弐变更                                            | 民族:                                    | 调选择 ~                                            |    |
|                                      | 手机号码:                                   | 13. 115                                          | 联系电话:                                  | 09′ 295                                          |    |
|                                      |                                         |                                                  | 保存                                     |                                                  |    |
|                                      |                                         | 您好,朱登武,请                                         |                                        | 认证                                               |    |
| 为严格贯彻落实国家<br>安机关等监管部门的<br>提供服务。 请您使用 | 互联网信息办公室印发<br>相关规定,新疆专业技<br>]真实身份信息进行认识 | 的《互联网用户账号信息管理制<br>术人员管理平台现需用户提供到<br>E。如何操作?请点击这里 | 观定》及相关法律条文中关于用户实名<br>复实身份信息进行注册,若有冒用他人 | 认证的相关要求,根据国家工信部、通信管理局、<br>身份信息、组织机构、进行虚假注册的人员,将智 | 公  |
|                                      |                                         |                                                  | 1                                      |                                                  |    |
|                                      | 电子社保卡                                   | 新疆政务<br>xinjiang.gov.cn                          | 新疆政务服务网(请选择个<br>人登录)                   |                                                  |    |
|                                      |                                         |                                                  |                                        |                                                  |    |
|                                      |                                         |                                                  |                                        |                                                  |    |
|                                      |                                         |                                                  |                                        |                                                  |    |
|                                      |                                         |                                                  |                                        |                                                  |    |
|                                      |                                         |                                                  |                                        |                                                  |    |

©2012-2024 新疆专业技术人员管理平台